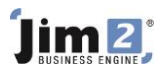

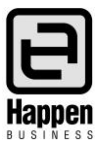

This document will explain:

 How to add a Return to Vendor (RTV). Used to raise a credit with a supplier, and to remove stock quantity and value from the inventory and accounting records. Commonly used in conjunction with a supplier RA (Return Authorisation).

## **Skill Steps:**

- 1. Select the Purchases tab from the top of the Jim2 window.
- 2. Select the Return to Vendor icon in the Ribbon.
- 3. Click Add button at the bottom of the Return to Vendor screen.
- 4. Enter the Purchase Order number into the PO# field.
- 5. Enter the vendor Card Code into the Vendor# field.
- 6. Click in the Stock Code field or use Function Key F4, and enter the stock code being returned.
- 7. Ensure the correct Location has been selected.
- 8. Press Enter on your keyboard to navigate along the stock grid.
- 9. Enter the correct quantity to be returned.
- 10. Return to the top of the screen and add Credit Note# and RA# as applicable.
- 11. Edit status as applicable. Note: FINISH will clear inventory of stock and create credit with vendor.
- 12. Click Save.
- 13. Print 'Return to Vendor' Report from Report Menu on ribbon, if applicable.

| Documents                     |     | Accounts A |            | Assets       | CardFiles | Projects          | ts Dashboard   |                    | Purchases |                 | Quot | tes Iter     | ns Jobs           | Manager   | nent         | Stock                                                                                                    | Tool  | s     |              |
|-------------------------------|-----|------------|------------|--------------|-----------|-------------------|----------------|--------------------|-----------|-----------------|------|--------------|-------------------|-----------|--------------|----------------------------------------------------------------------------------------------------|-------|-------|--------------|
| ו To Vendor<br>ompany Purchas |     |            | ase        | 9<br>Unprint |           |                   | New<br>Related | Reply<br>Reply All | Previ     | )<br>iew        |      | Repo<br>Reti | ort<br>urn To Vei | ndor      |              | Image: Second second second |       |       |              |
| hase Other                    |     |            |            | Unprints     |           | ack               | Email Act      | ions               |           | L               | 100  | RTV Reports  |                   |           | Scr          | ipts ⊑                                                                                                    |       |       |              |
| Viev                          | win | g Re       | eturr      | n to Ver     | ndor 2    |                   |                |                    |           |                 |      |              |                   | Tech      | nology Dis   | tribut                                                                                                    | ors 占 | P >   | ĸ            |
| Return#                       |     |            | 2          |              |           | Vend#             | TECH           | TECHDIST           |           | <u>S</u> tatus  |      | Bo           | Booked            |           | Mode Picked  |                                                                                                    | ed    |       |              |
| PO#                           |     |            | 23         |              |           | Erom#             | TECH           | TECHDIST           |           | <u>D</u> ate In |      | 14           | 14/02/2019        |           | Currency AUD |                                                                                                    | )     |       |              |
| Credit Note#                  |     |            |            |              |           | RA#               |                |                    |           | Last Modif.     |      | 14           | 14/02/2019        |           | Rate 1.0000  |                                                                                                    |       |       |              |
| <u>N</u> otes                 |     |            |            |              |           |                   |                |                    |           |                 |      |              |                   |           |              |                                                                                                    |       |       |              |
| Company                       |     |            | CON        | COMPANY.1    |           |                   |                |                    |           |                 |      |              |                   |           |              |                                                                                                    |       |       |              |
|                               | U   | =          | Date       |              | Initials  | itials Status     |                | Comment            |           |                 |      |              |                   |           |              |                                                                                                    |       | ^     |              |
| 1                             |     |            | 14/02/2019 |              | SYS       | FINISH            |                |                    |           |                 |      |              |                   |           |              |                                                                                                    |       |       |              |
| 2                             |     |            | 14/0       | 2/2019       | SYS       | Booked            |                |                    |           |                 |      |              |                   |           |              |                                                                                                    |       |       | $\checkmark$ |
| ⊿ PO#                         |     |            | 5          | Stock Cod    | le        | Description       |                |                    | Uni       | it              |      | Qty          | Qty Pick          | Price Ex. | Price Inc.   | Тах                                                                                                    |       | Total |              |
| ▶ 1 23                        |     | (          | 00BF70324  |              | CR80      | 1802A Platen assy |                | UN                 | Π.        |                 | 1    | 0            | 15.00             | 16.50     | G,           | ,                                                                                                    | 16.50 |       |              |

For further information please go to Jim2 online Help file at http://jim2help.happen.biz/index.html and search CardFile.

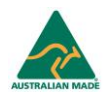